# Sie befinden sich jetzt im Dashboard von DISH Order. Klicken Sie nun auf **RESTAURANT**.

| Dashboard          |                                |             |                 |            |           |                        |           |        |        |        |        |                |            |            |                     |         |        |         |        |        |           | =             | Ω      |
|--------------------|--------------------------------|-------------|-----------------|------------|-----------|------------------------|-----------|--------|--------|--------|--------|----------------|------------|------------|---------------------|---------|--------|---------|--------|--------|-----------|---------------|--------|
| DASHBOARD          |                                |             |                 |            |           |                        |           |        |        |        |        |                |            |            |                     |         |        |         |        |        |           |               |        |
| 🖶 RESTAURANT 🧹     |                                |             |                 |            |           |                        |           |        |        |        |        |                |            |            | 2                   |         |        |         |        |        |           |               |        |
| t KITCHEN <        | Total Orders                   |             |                 |            |           | Total Pick-up<br>€6.75 | Orders    |        |        |        |        |                |            | Tota<br>€6 | I Sales             |         |        |         |        |        |           |               |        |
| Let SALES <        |                                |             |                 |            |           |                        |           |        |        |        |        |                |            |            |                     |         |        |         |        |        |           |               |        |
| 🗠 MARKETING <      |                                |             |                 |            |           |                        |           |        |        |        |        |                |            |            | ~                   |         |        |         |        |        |           |               |        |
| LOCALISATION <     | Total Delivery Orders<br>€0.00 |             |                 |            |           | Total Orders (<br>1    | Completed |        |        |        |        |                |            | Tota<br>€0 | i Lost Sales<br>.00 |         |        |         |        |        |           |               |        |
| 🖌 TOOLS 🧹 <        |                                |             |                 |            |           |                        |           |        |        |        |        |                |            |            |                     |         |        |         |        |        |           |               |        |
| ersion : 554ac846a | Reports Chart                  |             |                 |            |           |                        |           |        |        |        |        |                |            |            |                     |         |        |         |        |        |           |               |        |
|                    |                                |             |                 |            |           |                        |           |        |        |        |        |                |            |            |                     |         |        |         |        |        | May 3, 20 | )22 - June 1, | 2022 - |
|                    | 1                              |             |                 |            |           |                        |           |        |        | Orders |        |                |            |            |                     |         |        |         |        |        |           |               |        |
|                    |                                |             |                 |            |           |                        |           |        |        |        |        |                |            |            |                     |         |        |         |        |        |           |               |        |
|                    |                                |             |                 |            |           |                        |           |        |        |        |        |                |            |            |                     |         |        |         |        |        |           |               |        |
|                    |                                |             |                 |            |           |                        |           |        |        |        |        |                |            |            |                     |         |        |         |        |        |           |               |        |
|                    |                                |             |                 |            |           |                        |           |        |        |        |        |                |            |            |                     |         |        |         |        |        |           |               |        |
|                    |                                |             |                 |            |           |                        |           |        |        |        |        |                |            |            |                     |         |        |         |        |        |           |               |        |
|                    |                                |             |                 |            |           |                        |           |        |        |        |        |                |            |            |                     |         |        |         |        |        |           |               |        |
|                    |                                |             |                 |            |           |                        |           |        |        |        |        |                |            |            |                     |         |        |         |        |        |           |               |        |
|                    |                                |             |                 |            |           |                        |           |        |        |        |        |                |            |            |                     |         |        |         |        |        |           |               |        |
|                    |                                |             |                 |            |           |                        |           |        |        |        |        |                |            |            |                     |         |        |         |        |        |           |               |        |
|                    | 0<br>May 3 May 4 May 5         | May 6 May 7 | May 8 May 9     | May 10 May | 11 May 12 | May 13                 | May 14    | May 15 | May 16 | May 17 | May 18 | May 19 Mar     | (20 May 21 | May 22     | May 23              | May 24  | May 25 | May 26  | May 27 | May 28 | May 29    | May 30        | May 31 |
|                    | may a may a                    | and a may f | andy of andy of | May to May |           | anay 10                | and the   |        |        |        |        | and the second | nay 21     | may cz     | and the             | and the | may 20 | and eq. | may 27 | may 20 |           | andy ou       | and a  |
|                    | + C                            |             |                 |            |           |                        |           |        |        |        |        |                |            |            |                     |         |        |         |        |        |           |               |        |
|                    |                                |             |                 |            |           |                        |           |        |        |        |        |                |            |            |                     |         |        |         |        |        |           |               |        |
|                    |                                |             |                 |            |           |                        |           |        |        |        |        |                |            |            |                     |         |        |         |        |        |           |               | 6      |
|                    |                                |             |                 |            |           |                        |           |        |        |        |        |                |            |            |                     |         |        |         |        |        |           |               |        |

# • Wählen Sie Standorte, um die Restaurantinformationen zu öffnen.

| Dashboard          |                                |           |         |       |        |        |        |              |           |        |        |        |        |        |        |        |             |                     |        |        |        |        |        |          | =            | Ω         |
|--------------------|--------------------------------|-----------|---------|-------|--------|--------|--------|--------------|-----------|--------|--------|--------|--------|--------|--------|--------|-------------|---------------------|--------|--------|--------|--------|--------|----------|--------------|-----------|
| 😰 DASHBOARD        |                                |           |         |       |        |        |        |              |           |        |        |        |        |        |        |        |             |                     |        |        |        |        |        |          |              |           |
| 🗖 RESTAURANT 🗸 🗸   |                                |           |         |       |        |        |        | ĉ            |           |        |        |        |        |        |        |        | Ŀ           |                     |        |        |        |        |        |          |              |           |
| Locations          | Total Orders                   |           |         |       |        |        | 7      | otal Pick-up | Orders    |        |        |        |        |        |        |        | Tota<br>€6  | (Sales              |        |        |        |        |        |          |              |           |
| H KITCHEN <        |                                |           |         |       |        |        |        |              |           |        |        |        |        |        |        |        |             |                     |        |        |        |        |        |          |              |           |
| ₩ SALES <          |                                |           |         |       |        |        |        |              |           |        |        |        |        |        |        |        |             | ~                   |        |        |        |        |        |          |              |           |
| 🗠 MARKETING <      | Total Delivery Orders<br>€0.00 |           |         |       |        |        | 71     | otal Orders  | Completed |        |        |        |        |        |        |        | Tota<br>€0. | l Lost Sales<br>.00 |        |        |        |        |        |          |              |           |
| LOCALISATION <     |                                |           |         |       |        |        |        |              |           |        |        |        |        |        |        |        |             |                     |        |        |        |        |        |          |              |           |
| 🗲 TOOLS <          | Reports Chart                  |           |         |       |        |        |        |              |           |        |        |        |        |        |        |        |             |                     |        |        |        |        |        |          |              |           |
| ersion : 5b4ac846a |                                |           |         |       |        |        |        |              |           |        |        |        |        |        |        |        |             |                     |        |        |        |        |        | May 3, 2 | 022 - June 1 | 1, 2022 🔻 |
|                    | 1                              |           |         |       |        |        |        |              |           |        |        | Orders |        |        |        |        |             |                     |        |        |        |        |        |          |              |           |
|                    | 0.<br>May 3 May 4 May 5        | May 6 May | 7 May B | May 9 | May 10 | May 11 | May 12 | May 13       | May 14    | May 15 | May 16 | May 17 | May 18 | May 19 | May 20 | May 21 | May 22      | May 23              | May 24 | May 25 | May 26 | May 27 | May 28 | May 29   | May 30       | May 31    |
|                    |                                |           |         |       |        |        |        |              |           |        |        |        |        |        |        |        |             |                     |        |        |        |        |        |          |              | 8         |

# Um Ihren Standort zu bearbeiten, klicken Sie auf das Stiftsymbol.

| E Locations        |              |                  |            |                |               |         |                                                |                                    | = (  | 9 |
|--------------------|--------------|------------------|------------|----------------|---------------|---------|------------------------------------------------|------------------------------------|------|---|
| DASHBOARD          | Downlo       | ad CSV list      |            |                |               |         |                                                |                                    |      | ۲ |
| 🖶 RESTAURANT 🗸 🗸   |              | NAME             | CITY       | OFFER DELIVERY | OFFER PICK-UP | STATUS  | LINK                                           |                                    |      | ₽ |
| Locations          | · /          | Jäckerei Kroemer | Düsseldorf | Enabled        | Enabled       | Enabled | https://kroemer.order.acc.app.hd.digital/menus |                                    |      |   |
| T KITCHEN <        |              |                  |            |                |               |         |                                                |                                    |      |   |
| LE SALES <         |              |                  |            |                |               |         |                                                |                                    |      |   |
| 🗠 MARKETING <      |              |                  |            |                |               |         |                                                |                                    |      |   |
| LOCALISATION       |              |                  |            |                |               |         |                                                |                                    |      |   |
| 🖈 TOOLS <          |              |                  |            |                |               |         |                                                |                                    |      |   |
| ersion : 5b4ac846a |              |                  |            |                |               |         |                                                |                                    |      |   |
|                    |              |                  |            |                |               |         |                                                |                                    |      |   |
|                    |              |                  |            |                |               |         |                                                |                                    |      |   |
|                    |              |                  |            |                |               |         |                                                |                                    |      |   |
|                    |              |                  |            |                |               |         |                                                |                                    |      |   |
|                    |              |                  |            |                |               |         |                                                |                                    |      |   |
|                    |              |                  |            |                |               |         |                                                |                                    |      |   |
|                    |              |                  |            |                |               |         |                                                |                                    |      |   |
|                    |              |                  |            |                |               |         |                                                |                                    |      |   |
|                    |              |                  |            |                |               |         |                                                |                                    |      |   |
|                    |              |                  |            |                |               |         |                                                |                                    |      |   |
|                    |              |                  |            |                |               |         |                                                |                                    |      |   |
|                    |              |                  |            |                |               |         |                                                | Privacy Settings   FAQ   New Featu | ires |   |
|                    |              |                  |            |                |               |         |                                                |                                    |      |   |
|                    | Items Per Pa | age 100 *        |            |                |               |         |                                                |                                    |      |   |

# • Klicken Sie dann auf Zahlungen .

| E Location Edit      |                                                                                                    | = 0                                                                             |
|----------------------|----------------------------------------------------------------------------------------------------|---------------------------------------------------------------------------------|
| DASHBOARD            | Save & Close                                                                                                    |                                                                                 |
| 🚍 RESTAURANT 🗸 🗸     | Location Order Settings Opening Hours Payments Delivery orderdirect                                                                                                    |                                                                                 |
| Locations            | Name of the Restaurant                                                                                                    |                                                                                 |
| t KITCHEN <          | and the second second se |                                                                                 |
| LM SALES <           | Email                                                                                                    | Telephone                                                                       |
| 🗠 MARKETING <        |                                                                                                    |                                                                                 |
| LOCALISATION <       |                                                                                                    | Logo                                                                            |
| ₣ TOOLS <            |                                                                                                    | Select a logo for this location.                                                |
| tersion : 5b-lac846a | Header image                                                                                                    | Webshop Status                                                                  |
|                      |                                                                                                    | Enabled                                                                         |
|                      | select en mage for your location that is displayed in the nearer of your user under page                                                                                                    | n your weasing is open, coscumers can see is and are able to place unime orders |
|                      |                                                                                                    | Pulines I                                                                       |
|                      | Address 2                                                                                                    | City                                                                            |
|                      |                                                                                                    |                                                                                 |
|                      | State                                                                                                    | Postcode                                                                        |
|                      |                                                                                                    |                                                                                 |
|                      | Country                                                                                                    |                                                                                 |
|                      | Germany -                                                                                                    |                                                                                 |
|                      |                                                                                                    |                                                                                 |
|                      | Legal notice information                                                                                                    |                                                                                 |
|                      | Restaurant owner name                                                                                                    | Registry court                                                                  |
|                      |                                                                                                    | <u></u>                                                                         |
|                      |                                                                                                    |                                                                                 |

# Scrollen Sie nun nach unten zu PayPal - Zahlung und wählen Sie Onboarding starten aus .

| E Location Edit                 |                                                                                                    |                                                                                                    | = 9 |
|---------------------------------|----------------------------------------------------------------------------------------------------|----------------------------------------------------------------------------------------------------|-----|
| 🙆 DASHBOARD                     | Save Save & Close                                                                                                    |                                                                                                    |     |
| 🖶 RESTAURANT 🗸 🗸                | Location Order Settings Opening Hours Payments Delivery                                                                                                    | orderdirect                                                                                                    |     |
| Locations                       | Location Payment methods                                                                                                    |                                                                                                    |     |
| T KITCHEN <                     | Select the payment(s) available at this location.                                                                                                    |                                                                                                    |     |
| Lee SALES <                     | Cash payment<br>Accept cash payments in the restaurant or upon delivery                                                                                                    | 0,00 Max order total, Total order value must be less than this to make this payment method active. Leave it empty or zero                          |     |
| EZ MARRETING <                  | Card payment in the restaurant<br>Accept card payments in the restaurant                                                                                                    | for unlimited amount.  C 0,00 Max order total, Total order value must be less than this to make this payment method active. Leave it empty or zero |     |
| 🗜 TOOLS <<br>ersion : 5b4ac846a | Card payment upon delivery<br>Accept card payments upon delivery                                                                                                    | for unlimited amount.                                                                                                    |     |
|                                 | PayPal Payment<br>Accept PayPal anline payments on your webshop                                                                                                    |                                                                                                    |     |
|                                 | DISH Order payment integrations                                                                                                    |                                                                                                    |     |
|                                 | DISH Order allows official online payment integrations.<br>Please, start the onboarding processes and select all the payment methods your we<br>come Online payments offered via stripe<br>Start Onboarding | ant to offer.                                                                                                    |     |
|                                 | Online Payment<br>HD pay Accept credit card payments using Stripe                                                                                                    | C<br>Min order total, Total order value must reach before this payment method becomes active. Leave it empty or zero for<br>unlimited amount.      |     |
|                                 | PavPal payment Start Onboarding                                                                                                    |                                                                                                    |     |
|                                 | Paypal<br>Paypal Online Payment using HD Pay                                                                                                    | C<br>Min order total, Total order value must reach before this payment method becomes active. Leave it empty or zero for<br>unlimited amount.      |     |
|                                 |                                                                                                    |                                                                                                    | 8   |

Ein Popup-Fenster wird angezeigt, um zum HD Pay Onboarding-Prozess weiterzuleiten. Wählen Sie OK aus, um fortzufahren.

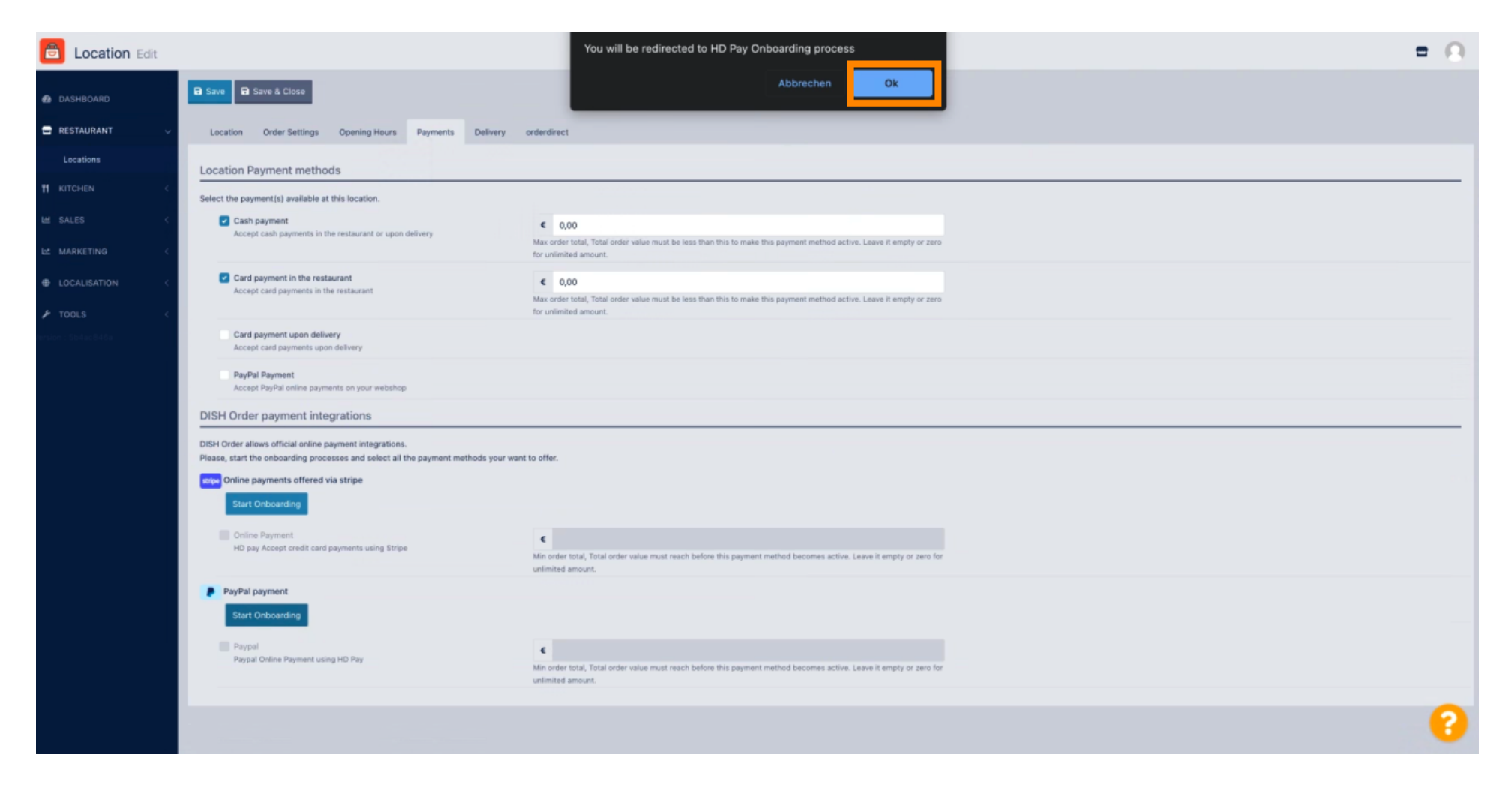

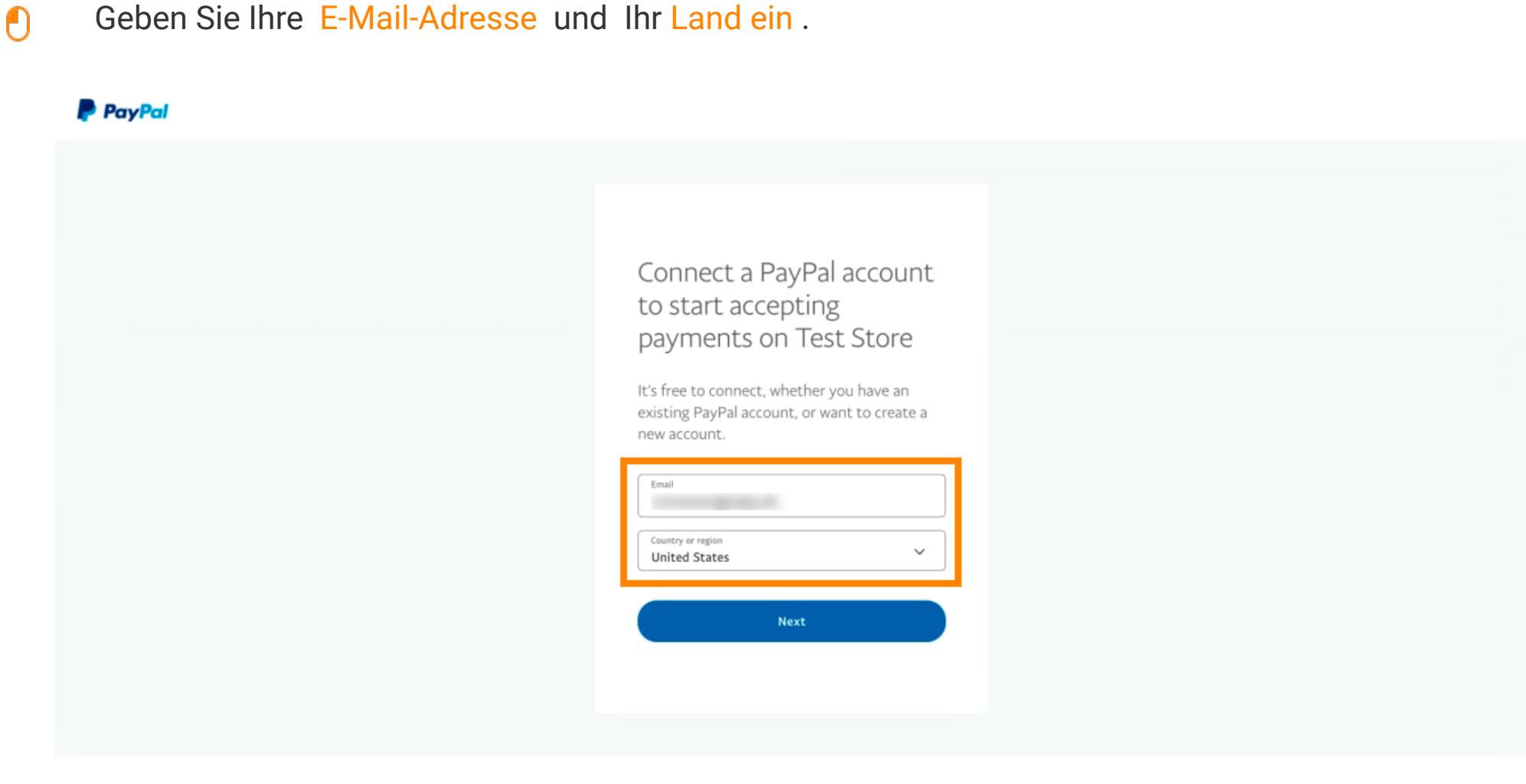

Copyright © 1999 - 2022 PayPal. All rights reserved.

Privacy Statement | Legal agreements | Help | Contact Us

Ð

| Um fortzufahren, klicken Sie auf We | eiter.                                                                                                    |  |
|-------------------------------------|----------------------------------------------------------------------------------------------------|--|
| PayPal                              |                                                                                                    |  |
|                                     | <section-header><section-header><text><text><text><text><text></text></text></text></text></text></section-header></section-header> |  |
|                                     | Next                                                                                                    |  |

Copyright © 1999 - 2022 PayPal. All rights reserved.

Privacy Statement | Legal agreements | Help | Contact Us

Geben Sie nun Ihre Anmeldedaten ein und klicken Sie auf Anmelden.

| ianedoe@test.com   Forgot password?   Log In   English   Français   Español   中文 |
|----------------------------------------------------------------------------------|
|                                                                                  |
| Contact Us Privacy Legal Policy Updates Worldwide                                |

#### Ihr PayPal-Konto ist jetzt in den Shop integriert. Klicken Sie auf die Schaltfläche, um fortzufahren.

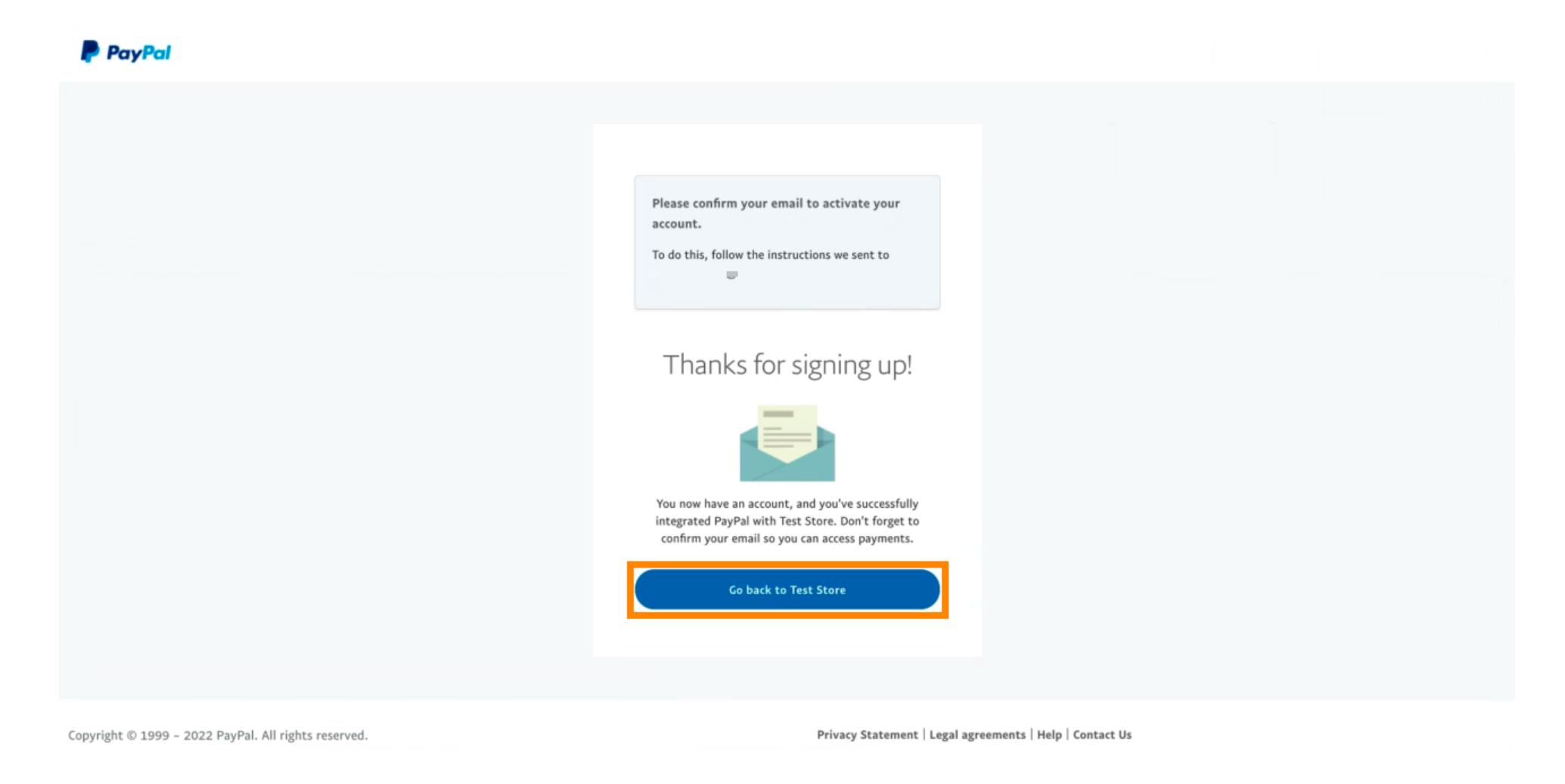

() Ihr Onboarding-Prozess war erfolgreich. Sie werden automatisch auf die Hauptseite weitergeleitet.

| 💽 і 5 н                                                                                  |  |  |
|------------------------------------------------------------------------------------------|--|--|
| ONBOARDING                                                                               |  |  |
| Success<br>Successful onboarding. You'll be redirected to main<br>site.<br>Navigate back |  |  |
| Return to Main Site                                                                      |  |  |
|                                                                                          |  |  |
|                                                                                          |  |  |
|                                                                                          |  |  |
|                                                                                          |  |  |

**(i)** 

#### Sie haben PayPal erfolgreich mit HD Pay eingeführt.

| <b>Location</b> Edit                                     |                                                                                   | Thank you for proceeding with the setup of the payment method. When the Setup is completed, the<br>payment method will become available to be offered to end customers soon. | × * • |
|----------------------------------------------------------|-----------------------------------------------------------------------------------|----------------------------------------------------------------------------------------------------|-------|
| <ul> <li>Øa DASHBOARD</li> <li>☐ RESTAURANT ✓</li> </ul> | Card payment in the restaurant<br>Accept card payments in the resta               | urant Max order total, Total order value must be less than this to make this payment method active. Leave it empty or zero for unlimited amount.                             |       |
| Locations                                                | Card payment upon delivery<br>Accept card payments upon delive                    | ry                                                                                                    |       |
| M KITCHEN <                                              | PayPal Payment<br>Accept PayPal online payments on                                | your webshop                                                                                                    |       |
| LM SALES <                                               | DISH Order payment integration                                                    | ons                                                                                                    |       |
| 🗠 MARKETING <                                            | DISH Order allows official online payment                                         | t integrations.                                                                                                    |       |
| 🛓 USERS 🛛 <                                              | Please, start the onboarding processes a stripe Online payments offered via strip | nd select all the payment methods your want to offer.                                                                                                    |       |
| JESIGN <                                                 | Change Business account data                                                      | Change Bank Account data                                                                                                    |       |
| <ul><li></li></ul>                                       | Online Payment<br>HD pay Accept credit card paymer                                | Its using Stripe<br>Min order total, Total order value must reach before this payment method<br>becomes active. Leave it empty or zero for unlimited amount.                 |       |
| ¢€ SYSTEM <                                              | PayPal payment                                                                    |                                                                                                    |       |
| Version : 1.60.0-rc-5b4ac846a                            | Edit onboarding                                                                   |                                                                                                    |       |
|                                                          | Paypal<br>Paypal Online Payment using HD P                                        | ay Min order total, Total order value must reach before this payment method becomes active. Leave it empty or zero for unlimited amount.                                     |       |
|                                                          |                                                                                   |                                                                                                    | •     |

0

Scrollen Sie nun nach unten zur PayPal-Zahlung und klicken Sie auf das Kontrollkästchen , um die Zahlungsmethode zu aktivieren.

| <b>Location</b> Edit         |                                                                  |                                                                                                    | = ▲ ∞ 🙆                               |
|------------------------------|------------------------------------------------------------------|----------------------------------------------------------------------------------------------------|---------------------------------------|
| 🙆 DASHBOARD                  | Accept card payments in the restaurant                           | Max order total, Total order value must be less than this to make this payment method active. Leave it empty or zero for unlimited amount. |                                       |
|                              | Card payment upon delivery<br>Accept card payments upon delivery |                                                                                                    |                                       |
| Locations                    | PayPal Payment                                                   |                                                                                                    |                                       |
| <b>М</b> КІТСНЕМ             | DISH Order payment integrations                                  |                                                                                                    |                                       |
| 년 SALES ·                    | DISH Order allows official online payment integrations           |                                                                                                    |                                       |
|                              | Please, start the onboarding processes and select all the pay    | ment methods your want to offer.                                                                                                    |                                       |
| LUSERS 4                     | Change Business account data Change Bank A                       | ccount data                                                                                                    |                                       |
| JESIGN                       | Online Payment HD nav Accent credit card navments using Strips   | C                                                                                                    |                                       |
| LOCALISATION                 | The pay Accept creat card payments using surple                  | Min order total, Total order value must reach before this payment method<br>becomes active. Leave it empty or zero for unlimited amount.   |                                       |
| 🖌 TOOLS                      | PayPal payment                                                   |                                                                                                    |                                       |
| SYSTEM .                     | Edit onboarding                                                  |                                                                                                    |                                       |
| ersion : 1.60.0-rc-5b4ac846a | Paypal Online Payment using HD Pay                               | Min order total, Total order value must reach before this payment method becomes active. Leave it empty or zero for unlimited amount.      |                                       |
|                              |                                                                  |                                                                                                    |                                       |
|                              |                                                                  |                                                                                                    | Privacy Settings   FAQ   New Features |

Ð

#### Klicken Sie dann auf Speichern, um die Änderungen zu übernehmen.

| <b>Location</b> Edit          | ☴ ♦ ∞ (                                                                                                    | 9 |  |  |  |  |  |  |  |
|-------------------------------|----------------------------------------------------------------------------------------------------|---|--|--|--|--|--|--|--|
| DASHBOARD                     | Save & Close                                                                                                    |   |  |  |  |  |  |  |  |
|                               | Location Order Settings Opening Hours Payments Delivery orderdirect                                                                                      |   |  |  |  |  |  |  |  |
| Locations                     | Location Payment methods                                                                                                    |   |  |  |  |  |  |  |  |
| M KITCHEN                     | Select the payment(s) available at this location.                                                                                                    | - |  |  |  |  |  |  |  |
| 년 SALES 〈                     | Cash payment<br>Accent cash payments in the restaurant or upon delivery.                                                                                 |   |  |  |  |  |  |  |  |
| 🗠 MARKETING 🔷                 | Max order total, Total order value must be less than this to make this payment method active. Leave it empty or zero for unlimited amount.               |   |  |  |  |  |  |  |  |
| LUSERS (                      | Card payment in the restaurant C 0,00                                                                                                    |   |  |  |  |  |  |  |  |
| JESIGN                        | Max order total, Total order value must be less than this to make this payment<br>method active. Leave it empty or zero for unlimited amount.            |   |  |  |  |  |  |  |  |
| LOCALISATION                  | Card payment upon delivery Accept card payments upon delivery                                                                                            |   |  |  |  |  |  |  |  |
| 🖌 TOOLS                       | PayPal Payment Accept PayPal online payments on your webshop                                                                                             |   |  |  |  |  |  |  |  |
| 😂 SYSTEM                      | DISH Order payment integrations                                                                                                    |   |  |  |  |  |  |  |  |
| version : 1.60.0-rc-554ac846a | DISH Order allows official online payment integrations.<br>Please, start the onboarding processes and select all the payment methods your want to offer. |   |  |  |  |  |  |  |  |
|                               | sripe Online payments offered via stripe                                                                                                    |   |  |  |  |  |  |  |  |
|                               | Change Business account data Change Bank Account data                                                                                                    |   |  |  |  |  |  |  |  |
|                               |                                                                                                    |   |  |  |  |  |  |  |  |
|                               |                                                                                                    |   |  |  |  |  |  |  |  |

#### Ein grünes Popup-Fenster wird angezeigt. Die Integration des PayPal-Verfahrens war erfolgreich.

| E Location Edit                                                                    | Location updated successfully X                                                                                                    | = ★ ≪ 🕓 |  |  |  |  |  |  |  |  |
|------------------------------------------------------------------------------------|----------------------------------------------------------------------------------------------------|---------|--|--|--|--|--|--|--|--|
| 🗈 DASHBOARD                                                                        |                                                                                                    |         |  |  |  |  |  |  |  |  |
| C RESTAURANT V Location Order Settings Open                                        | ing Hours Payments Delivery orderdirect                                                                                                    |         |  |  |  |  |  |  |  |  |
| Locations Location Payment methods                                                 | Location Payment methods                                                                                                    |         |  |  |  |  |  |  |  |  |
| Image: Select the payment(s) available at this loc                                 | Select the payment(s) available at this location.                                                                                             |         |  |  |  |  |  |  |  |  |
| Let SALES < Cash payment<br>Accept cash payments in the resta                      | rant or upon delivery.                                                                                                    |         |  |  |  |  |  |  |  |  |
| MARKETING <                                                                        | Max order total, Total order value must be less than this to make this payment<br>method active. Leave it empty or zero for unlimited amount. |         |  |  |  |  |  |  |  |  |
| LUSERS C Card payment in the restaurant Accept card payments in the restaurant     | rant € 0,00                                                                                                    |         |  |  |  |  |  |  |  |  |
| JESIGN <                                                                           | Max order total, Total order value must be less than this to make this payment<br>method active. Leave it empty or zero for unlimited amount. |         |  |  |  |  |  |  |  |  |
| LOCALISATION     Card payment upon delivery     Accept card payments upon delivery | у                                                                                                    |         |  |  |  |  |  |  |  |  |
| TOOLS     Accept PayPal online payments on                                         | your webshop                                                                                                    |         |  |  |  |  |  |  |  |  |
| SYSTEM < DISH Order payment integration                                            | ins                                                                                                    |         |  |  |  |  |  |  |  |  |
| DISH Order allows official online payment                                          | integrations.                                                                                                    |         |  |  |  |  |  |  |  |  |
| Please, start the onboarding processes a                                           | d select all the payment methods your want to offer.                                                                                          |         |  |  |  |  |  |  |  |  |
| Change Business account data                                                       | Change Bank Account data                                                                                                    |         |  |  |  |  |  |  |  |  |
| Warten auf lighthouse helpdocs.lo                                                  |                                                                                                    | 8       |  |  |  |  |  |  |  |  |

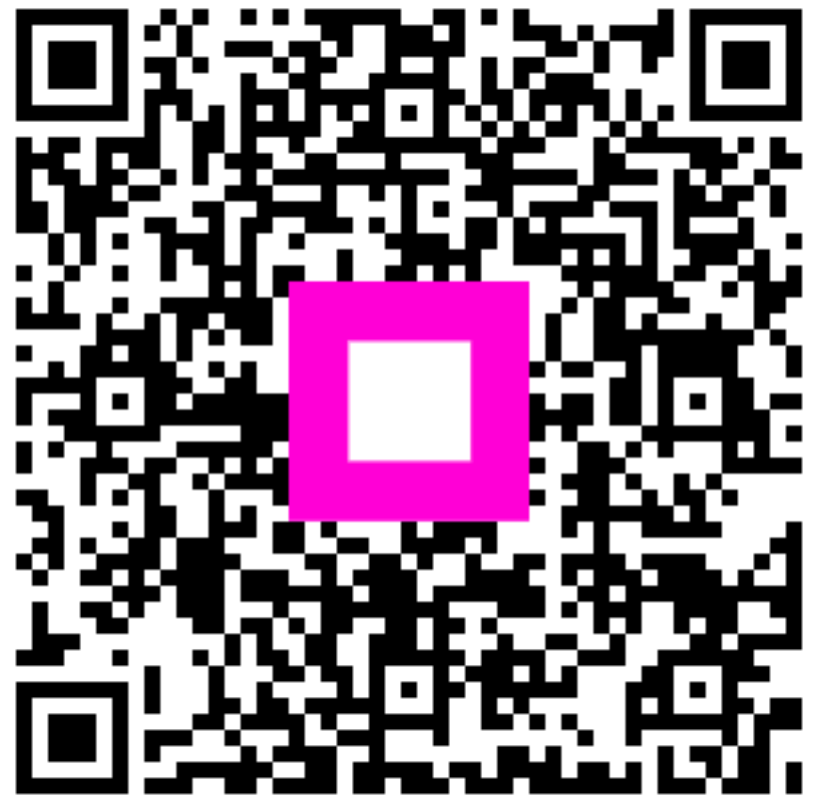

Scan to go to the interactive player